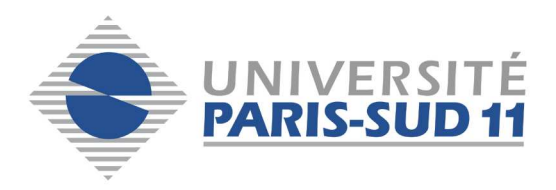

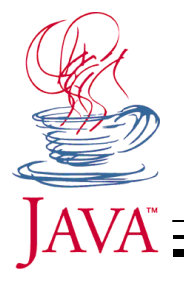

# Base de programmation Objet en JAVA. 4ème partie.

#### Frédéric Vernier (Université Paris-Sud / LRI / LIMSI-CNRS)

Frederic.Vernier,@limsi.fr

Ce cours reprend en grande partie le matériel pédagogique mis au point par Jérôme Nobécourt, Christian Jacquemin et Claude Barras pour l'enseignement de Java en 2001 et 2002 en FIIFO et celui trouvé sur Internet

(<u>http://www.laltruiste.com/</u>, etc.)

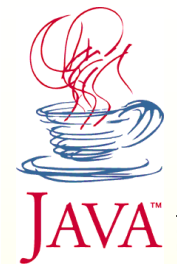

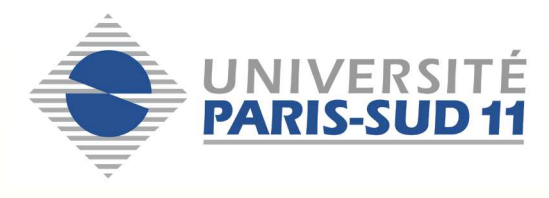

# Plan 7: Swing

- **Interfaces Graphiques** 1
- Et la lumière fût ... 2.
- 3. IHM
- 4. AWT
- 5. Swing
- 6. **Composant Graphique**
- Ex: JTextArea & JButton 7.
- Mais où est le conteneur ? 21. Fenêtres spéciales 8.
- 9. Composants
- **Exemples simples** 10.
- Exemples moins simples 11.
- 12. Exemples costauds
- 13. Questions

- 14. LayoutManager mise en pl.
- 15. BorderLayout
- 16. LayoutManager
- 17. Autres LayoutManager
- 18. Panes (Layered, Scroll,...)
- 19. JSplitPane et JTabbedPane
- 20. Et les fenêtres (JFrame)
- - 22. Barre de menu (détail)
  - 23. Exemple (source 1-4)
  - 24. JMenuBar
  - 25. JPopupMenu & JToolTip

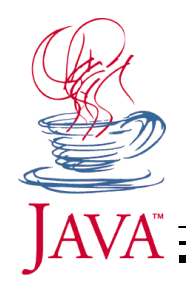

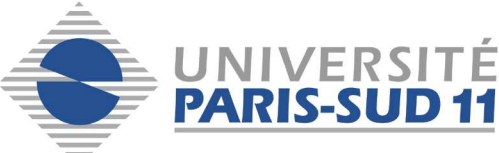

# Interfaces Graphiques

- AKA Interfaces Hommes Machines (IHM)
  - Changement de monnaie : 1 Pixels = 6,57 chars
    - C'est plus cher en CPU
  - Le clavier est épaulé d'un mulot
  - Changement de paradigme
    - Avant : shell unix + base de donnée SQL
    - Après : windows + word et excel
  - Changement de programmation
    - Avant : lex, yacc, regexp => language de commande
    - Après : bouton<u>s</u>, fenêtre<u>s</u>, Menu<u>s</u>

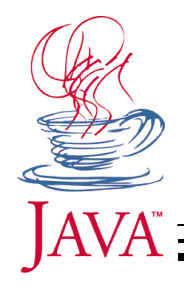

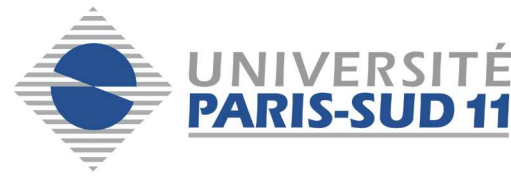

# Et la lumière fut ...

- Apple démocratise le truc
- X-windows professionnalise le concept
- Microsoft mondialise la chose
- Standard de fait
  - Métaphore du bureau (corbeille, placement spatial des documents)
  - Lumière en haut à gauche => relief à l'interface
  - Eléments d'interface indépendants des applis
  - Souris = No1, clavier = texte ou raccourcis

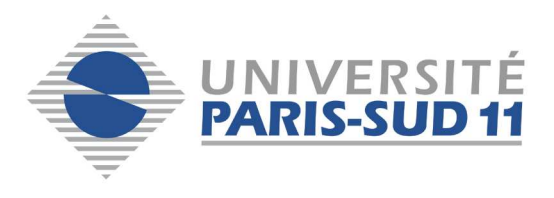

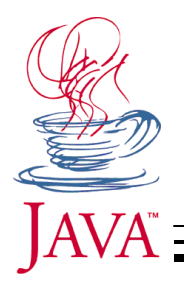

# IHM

- Spécialité de l'informatique
  - Liens avec les sciences sociales et l'ergonomie
  - Liens avec le design et le graphisme
- Application emblématiques
  - MacOS, Windows, Word, Excel, Photoshop, Gimp Netscape, IE, etc.
  - Exemples conscients ou inconscients
  - Bibliothèque orientée objet (OO) pour réaliser le même genre d'application
  - 1 bibliothèque par OS graphique (voire plus)

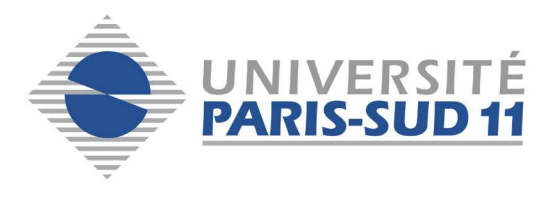

## AWT

- Sun lance Java
  - Réalise que le fait d'avoir le même langage sur plusieurs plate-forme ne garantie plus le portage
  - Propose une bibliothèque standard d'objets d'interface multi-plate forme avec JAVA
    - MacOS, Unix, Window et Web browser
  - Succès malgré des limitations graves
    - Lenteur
    - Inconsistances
    - Manque d'éléments
- Sun se dit qu'il aurait pu faire mieux ...

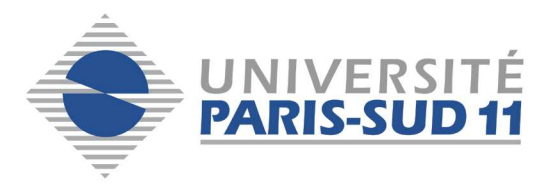

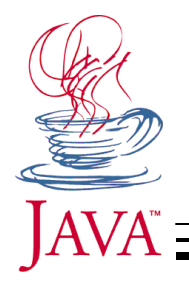

# Swing

- Sun retire de AWT les éléments graphiques pour ne laisser que les mécanismes bas niveau (fenêtres, composants re-dessinables) et optimise AWT
- Sun rajoute une autre bibliothèque 100% java de composants graphiques utilisant AWT
  - Plus de composants
  - Nouveau modèle d'événement
  - Mécanismes pour étendre la bibliothèque et pour permettre aux IDE de manipuler des SWING

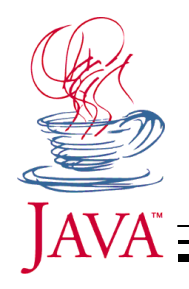

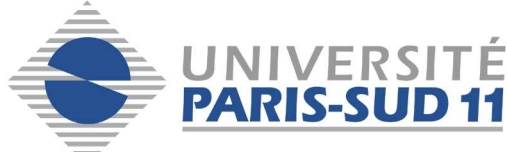

## Composants graphiques

- Gestions de l'affichage de l'interface graphique utilisateur (GUI)
  - Ne redessiner que quand c'est nécessaire
  - Ne redessiner que la zone qui est nécessaire
- L'interface graphique utilisateur est une hiérarchie de composants graphiques
  - java.awt.Component = feuille
  - java.awt.Container = Nœud
- - Nœud et Feuille ont une partie commune (dessin, événements)
  - Nœud gére en plus une liste de fils à graphiquement à l'écran
- Ne pas confondre hiérarchie d'héritage (container est fils de component) et hiérarchie SWING (component est fils de container)

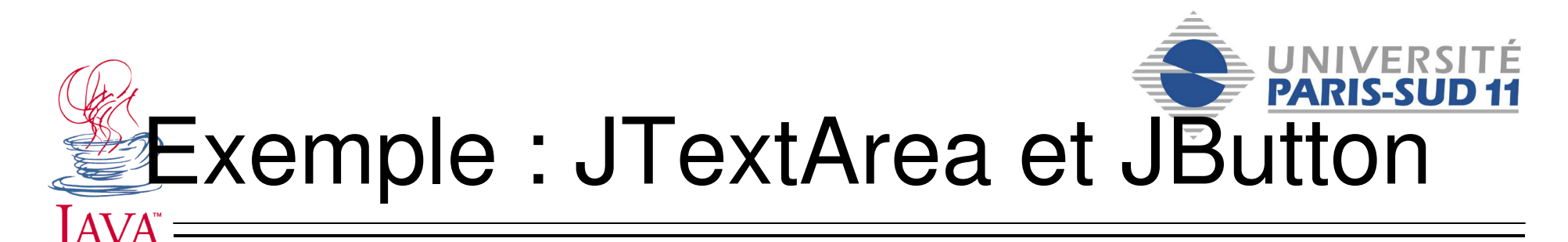

```
import java.awt.*;
import javax.swing.*;
public class TestTextArea extends JFrame {
  /**
   * cree une fenetre telle que l'objet TestTextArea dans lequel se trouve aussi
   * le main
  */
  public static void main(String[] ags) {
   TestTextArea testTextArea1 = new TestTextArea();
   testTextArea1.setSize (300, 200);
    testTextArea1.show();
 }// main()
  public TestTextArea() {
   // construit la fenetre
    super();
   // rajoute un text area dans la zone centrale
    getContentPane().add(BorderLayout.CENTER, new JTextArea());
   getContentPane().add(BorderLayout.SOUTH, new JButton("Prof"));
 }
}
```

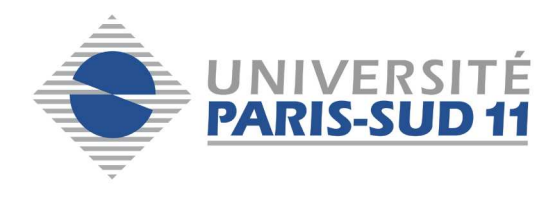

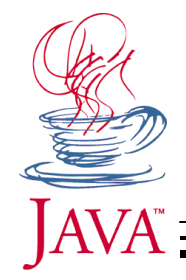

#### Hiérarchie

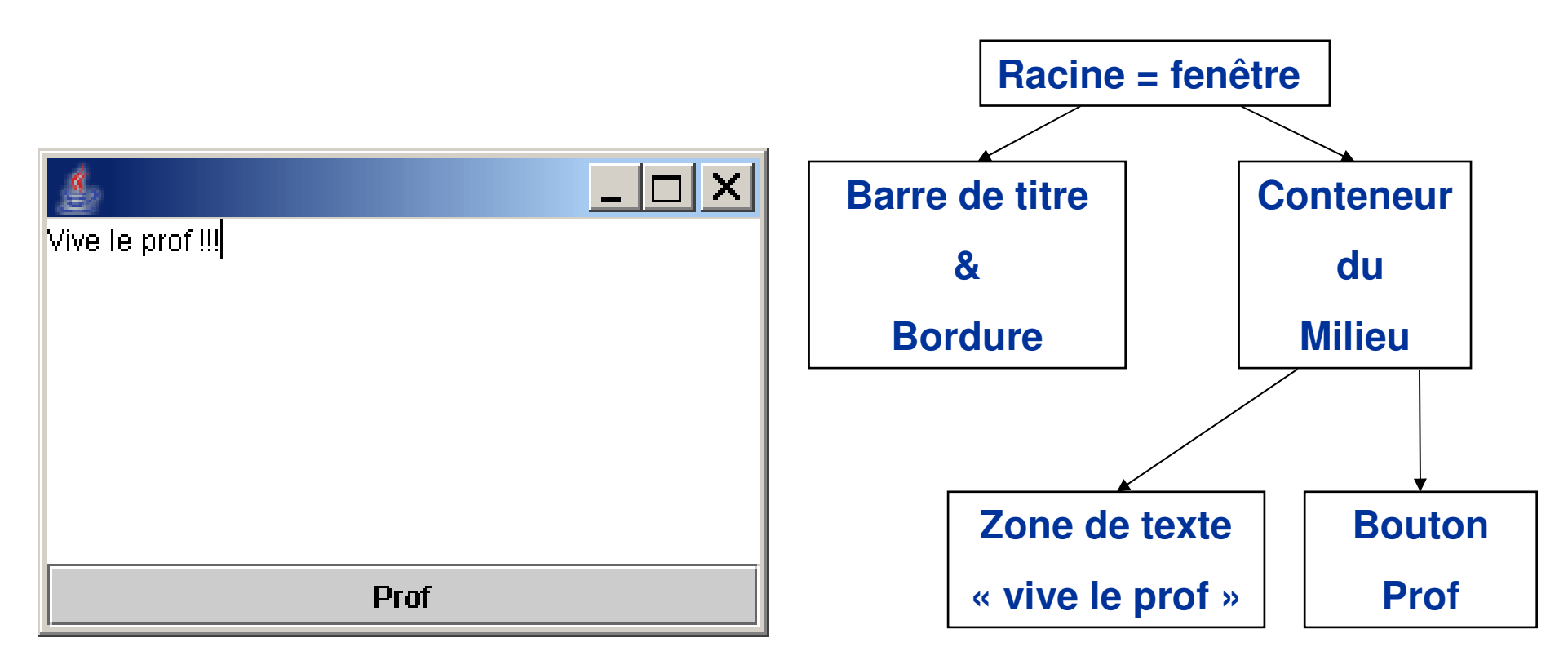

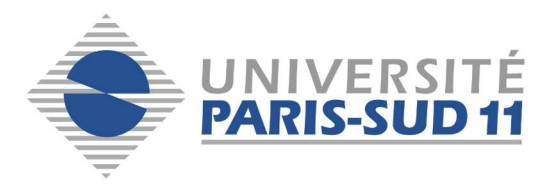

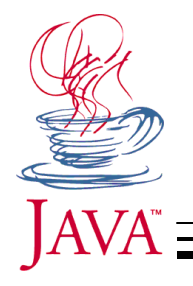

#### Annonces

- Partiel la semaine prochaine
- Polycopié à la repro.
- Contrôle continu à la séance 8 de TD
- Sujet de TER : Le jeu de Carcasonne
- Liste, Pile & Arbre binaire en Java

http://www.lri.fr/~chatalic/licence\_pac/index.xhtml

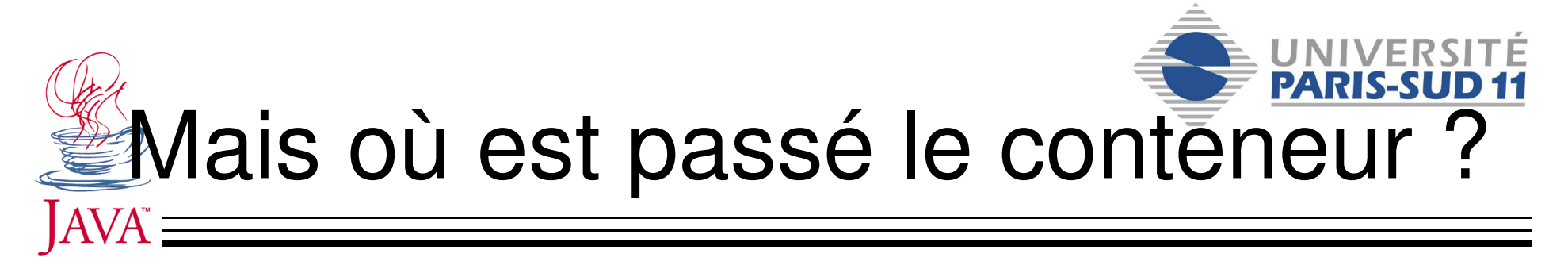

- Il est créé automatiquement lorsque vous créer la fenêtre
  - On n'a a pas accès car c'est une variable encapsulé
  - On peut obtenir sa référence :
    - MaFenetre.getContentPane()
  - Si il ne vous plaît pas :
    - <u>setContentPane</u>(Container contentPane)
- On peut obtenir le supérieur d'un composant
  - public Container getParent()
- La racine de la hiérarchie est la fenêtre principale de l'application

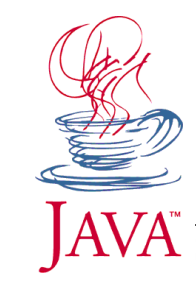

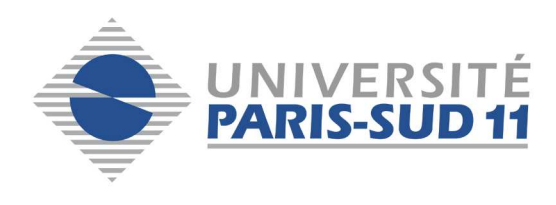

## Composants

- Un composant graphique est un objet gérant
  - une zone rectangulaire de pixels
  - son affichage
  - son comportement vis-à-vis des actions de l'utilisateur
- Le dessin est géré par la fonction
  - paint(Graphics Graphics\_Arg) {...}
  - Le reste du programme peut appeler la fonction repaint() sur l'instance d'un composant graphique.
  - repaint appellera paint(...)
- Un composant peut être transparent par endroit

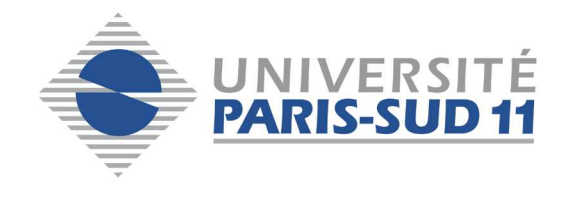

#### Exemples simples

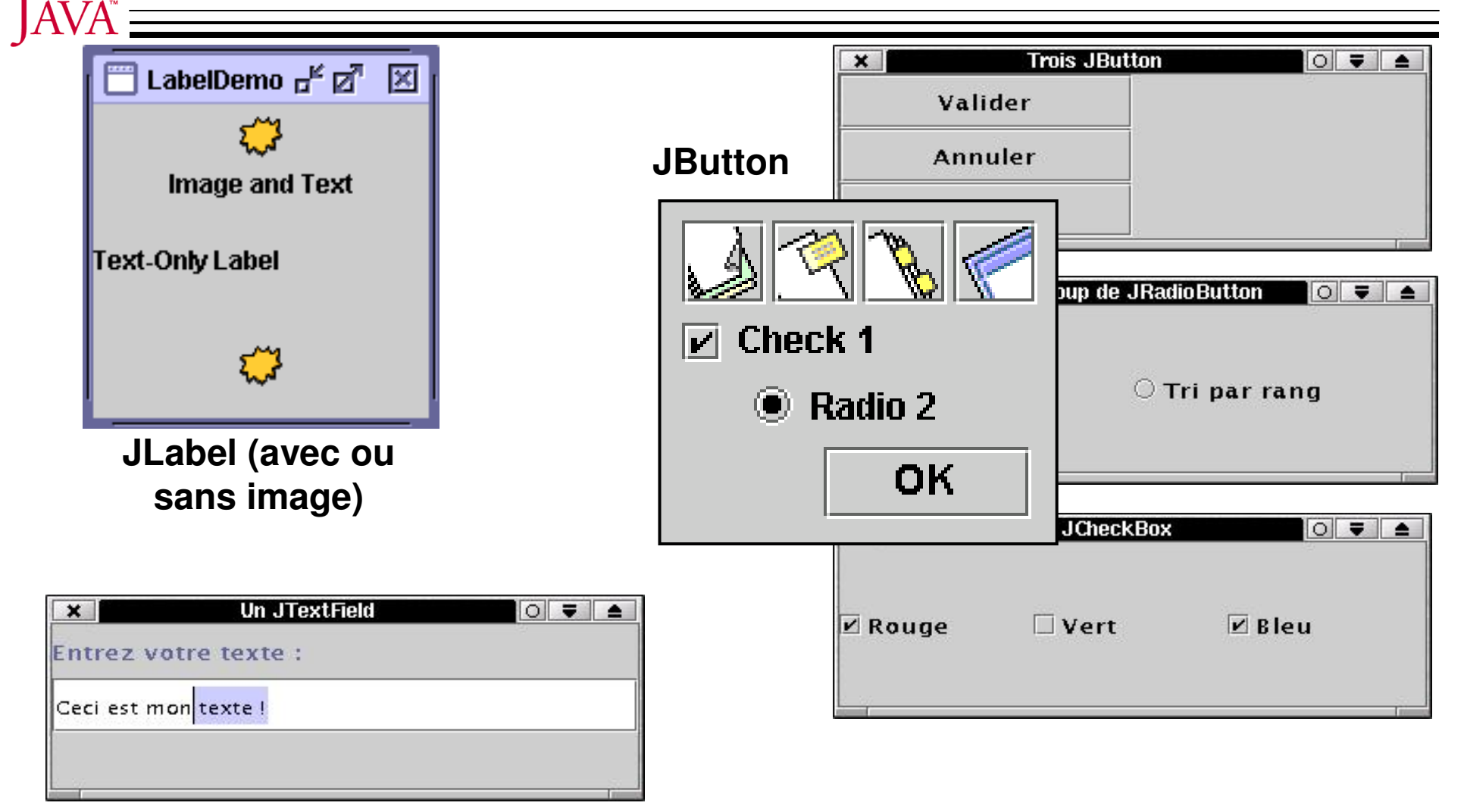

JTextField (+JPasswordField + JFormatedTextField)

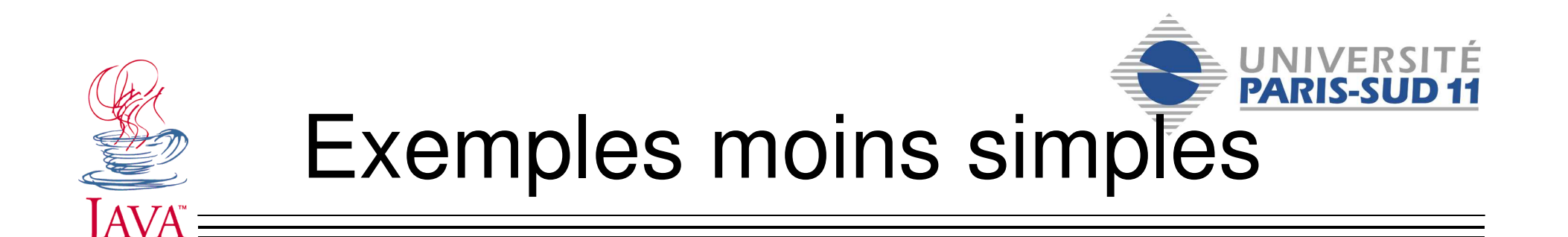

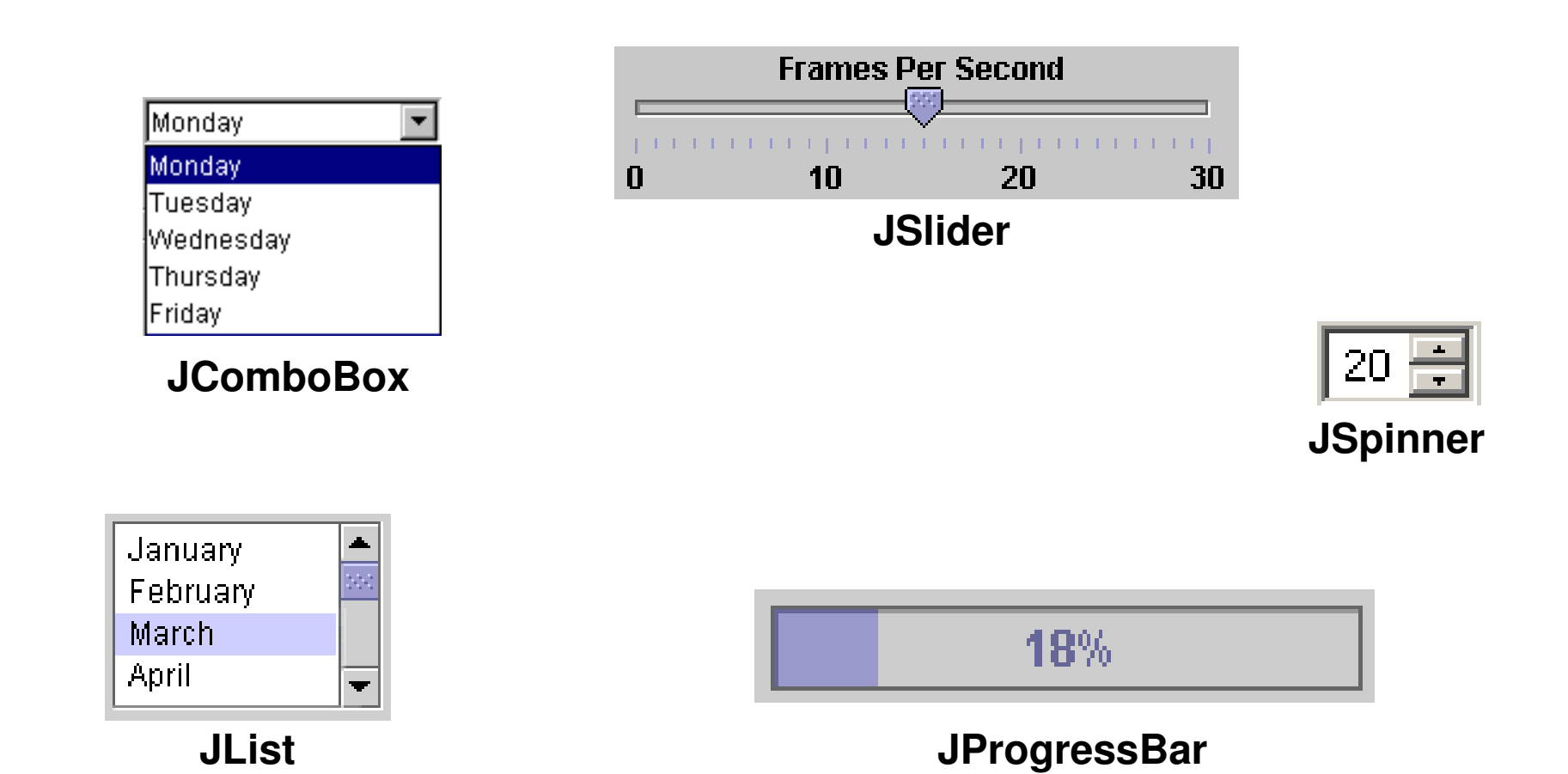

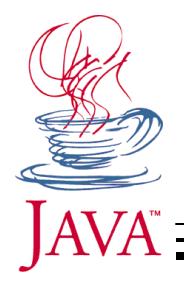

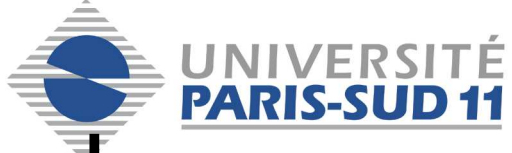

#### Exemples costauds !

| First Name | Last Name | Favorite Food |
|------------|-----------|---------------|
| Jeff       | Dinkins   |               |
| Ewan       | Dinkins   | The Series    |
| Amy        | Fowler    |               |
| Hania      | Gajewska  |               |
| David      | Geary     | 1000          |
| Daviu      |           |               |

#### JTable

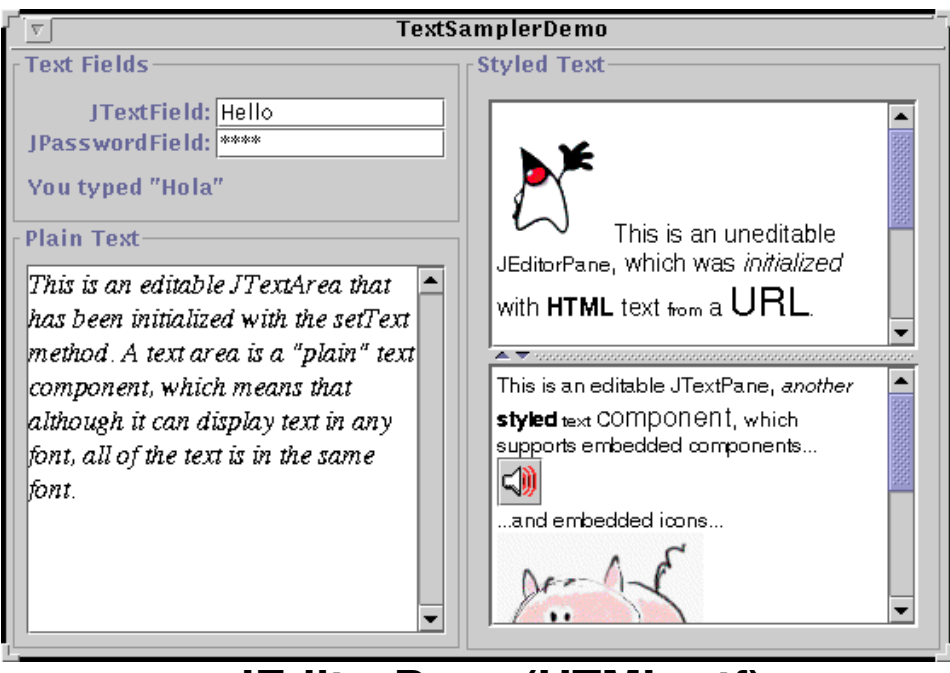

JEditorPane (HTML, rtf)

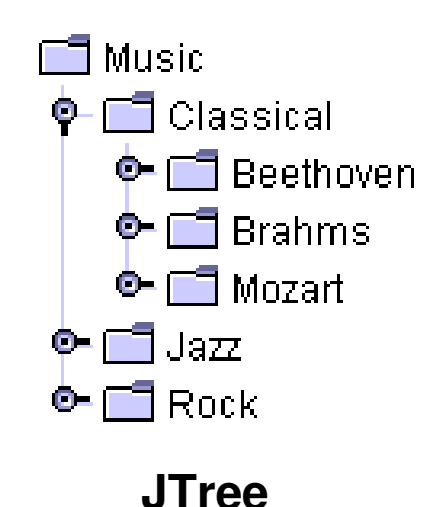

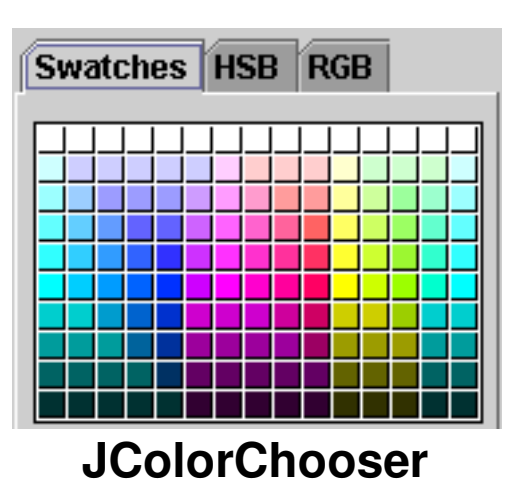

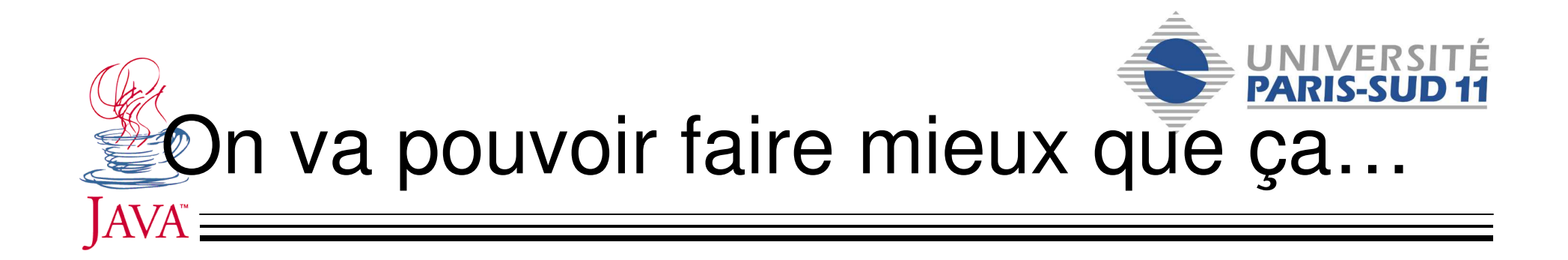

| 4                |  |
|------------------|--|
| Vive le prof !!! |  |
|                  |  |
|                  |  |
|                  |  |
|                  |  |
|                  |  |
|                  |  |
| Prof             |  |

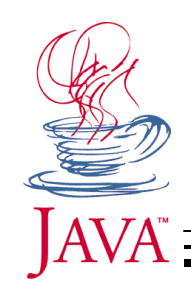

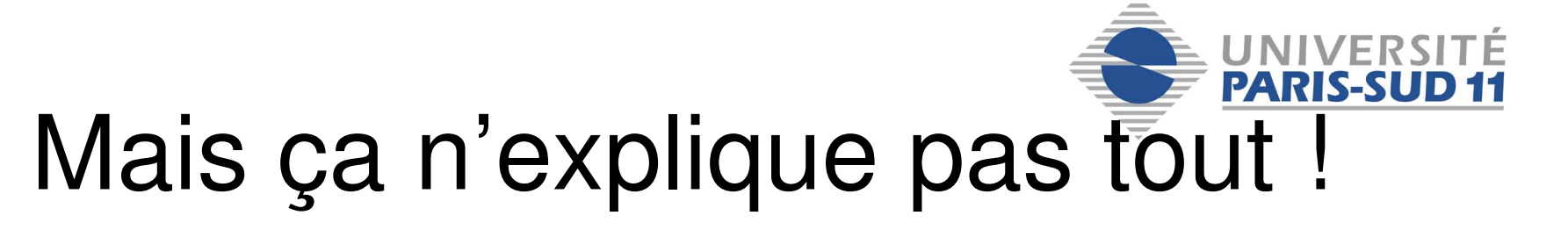

- Comment le bouton se retrouve en bas ?
- Comment le bouton prend moins de place que la zone de texte ?
- Que se passe t-il quand on re-taille la fenêtre?
- Et si l'utilisateur écrit 50 lignes de texte ?
- Et si on n'avait pas spécifié la taille de la fenêtre ?
- QUI GÈRE LA TAILLE ET LA POSITION ?

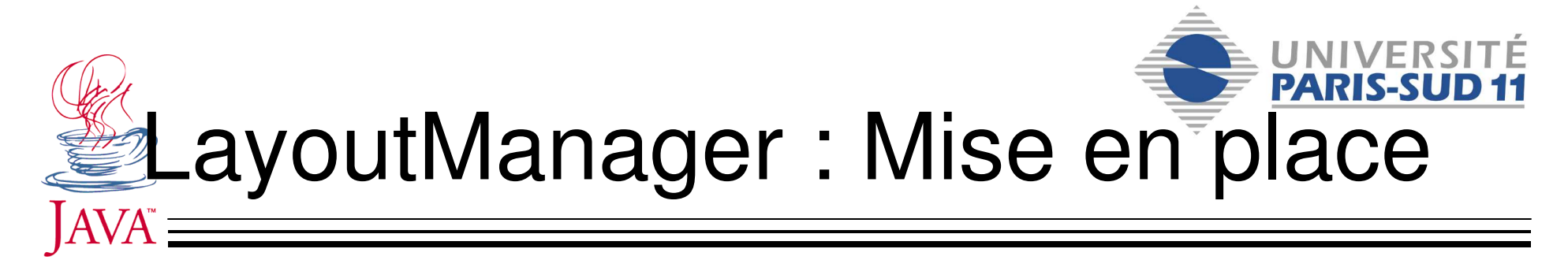

- Les containers (qui sont d'honnêtes instances) ont besoin des services d'un collègue qui gère la taille et la position des fils
- Un Container propose :
  - LayoutManager getLayout()
  - void <u>setLayout(LayoutManager</u> mgr)
- On peut donc complètement gérer le layout manager à travers le container
- Le layout manager par défaut de la zone par défaut est un BorderLayout

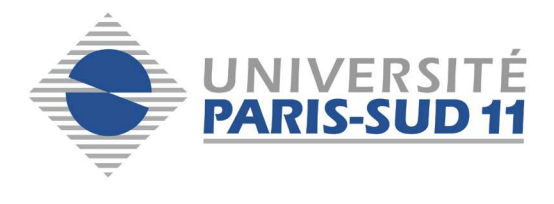

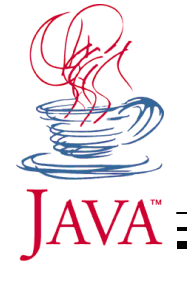

### **BorderLayout**

- Cinq Fils
  - Nord
  - Est
  - Sud
  - Ouest
  - Centre

| - BorderLayout - I                         |  |  |  |  |  |  |
|--------------------------------------------|--|--|--|--|--|--|
| Button 1 (NORTH)                           |  |  |  |  |  |  |
| Button 3 (WEST) 2 (CENTER) Button 5 (EAST) |  |  |  |  |  |  |
| Long-Named Button 4 (SOUTH)                |  |  |  |  |  |  |

- Nord prend toute la largeur disponible (getWidth()) mais juste sa hauteur préférée (getPreferredSize())
- ... ainsi de suite et Center prend tout ce qui reste
   container.add(myComponent, BorderLayout.NORTH);

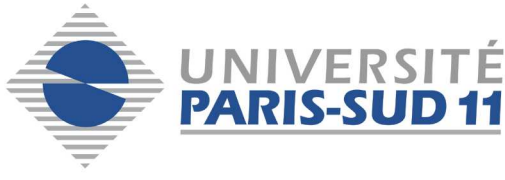

# JAVA<sup>®</sup>

### Layout Manager

- Gère la zone rectangulaire de son container
  - Récupère les attributs des fils du container
    - méthodes add() du container

Component add(Component comp) Component add(Component comp, int index) void add(Component comp, Object constraints) void add(Component comp, Object constraints, int index)

- Attribue une sous zone à chaque fils
  - Selon : MaximumSize, MinimumSize, PreferredSize
- Gère le retaillage
- Gère l'ajout et la suppression de composants

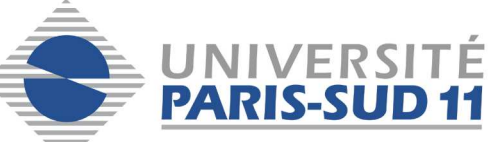

#### Autres LayoutManager

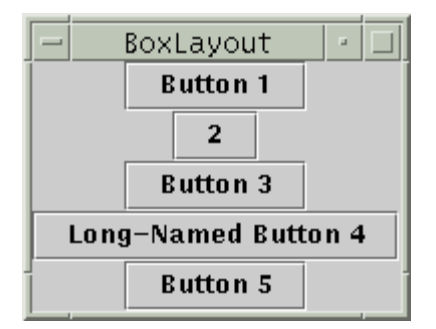

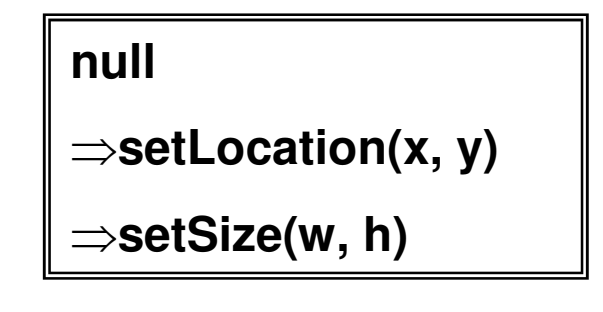

| GridBagLayout - 🗆   |  |  |  |  |  |
|---------------------|--|--|--|--|--|
| Button 1 2 Button 3 |  |  |  |  |  |
| Long-Named Button 4 |  |  |  |  |  |
| Button 5            |  |  |  |  |  |

| - GridLayout |                     |  |  |  |
|--------------|---------------------|--|--|--|
| Button 1     | 2                   |  |  |  |
| Button 3     | Long-Named Button 4 |  |  |  |
| Button 5     |                     |  |  |  |

| - CardLayout - 🗆       |          |          |  |  |  |  |
|------------------------|----------|----------|--|--|--|--|
| JPanel with JButtons 🔻 |          |          |  |  |  |  |
| Button 1               | Button 2 | Button 3 |  |  |  |  |

|          | • □ |          |                     |          |
|----------|-----|----------|---------------------|----------|
| Button 1 | 2   | Button 3 | Long-Named Button 4 | Button 5 |

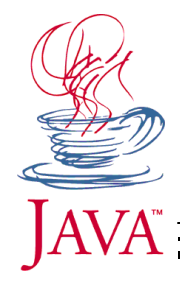

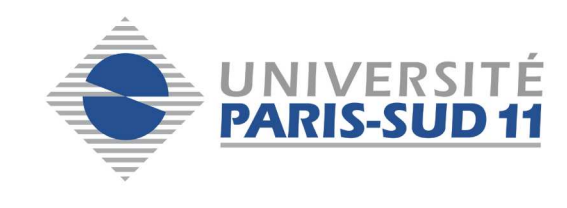

## Et c'est tout ?

- LayoutManager = aider un container (invisible par défaut)
- Plus haut niveau : un container avec un bout d'interface qui gère ses fils
  - JLayeredPanes

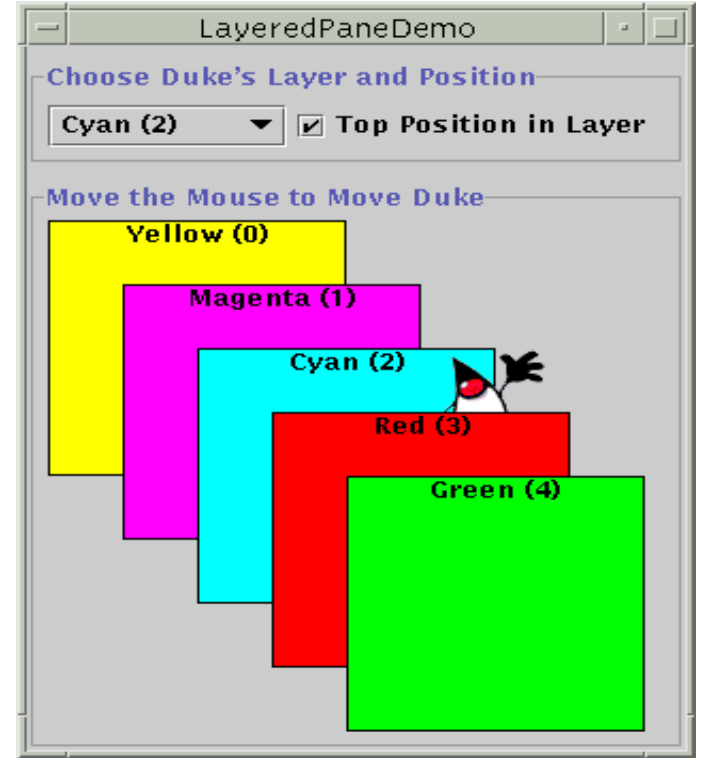

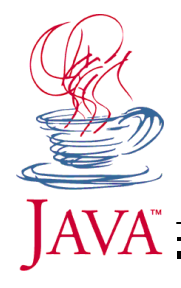

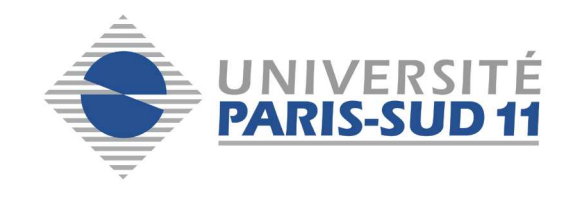

#### JScrollPane

• Tailles dedans / dehors décorrélées

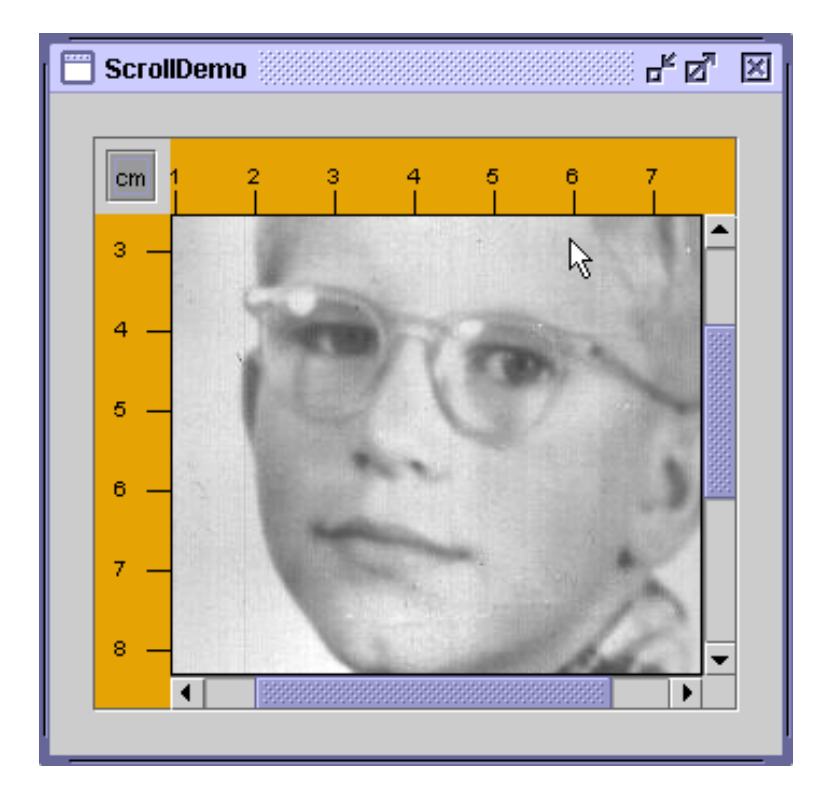

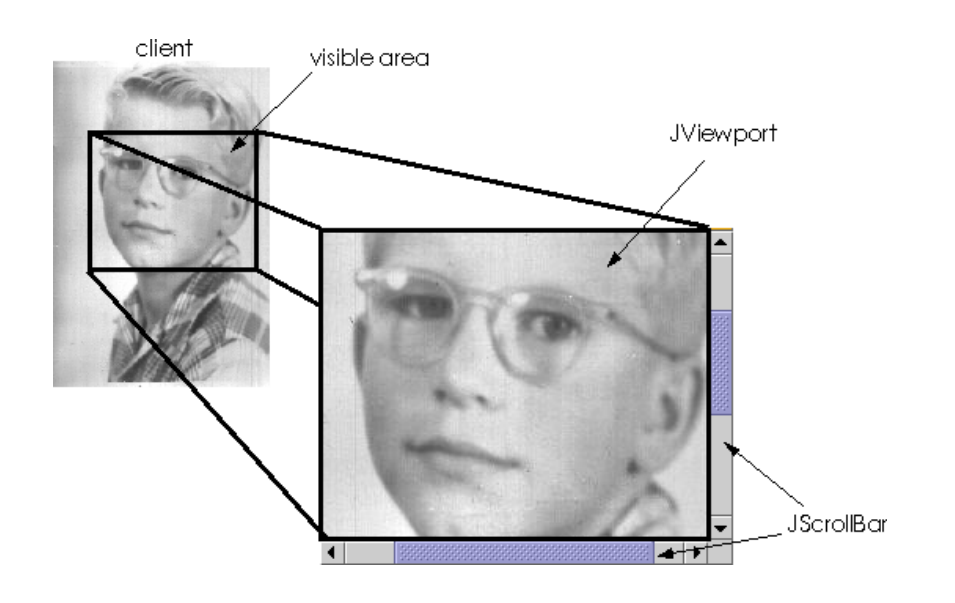

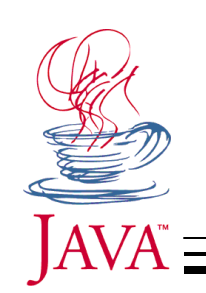

# JSplitPane et JTabbedPane

#### • JSplitPane (Horizontal ou vertical) déplaçable

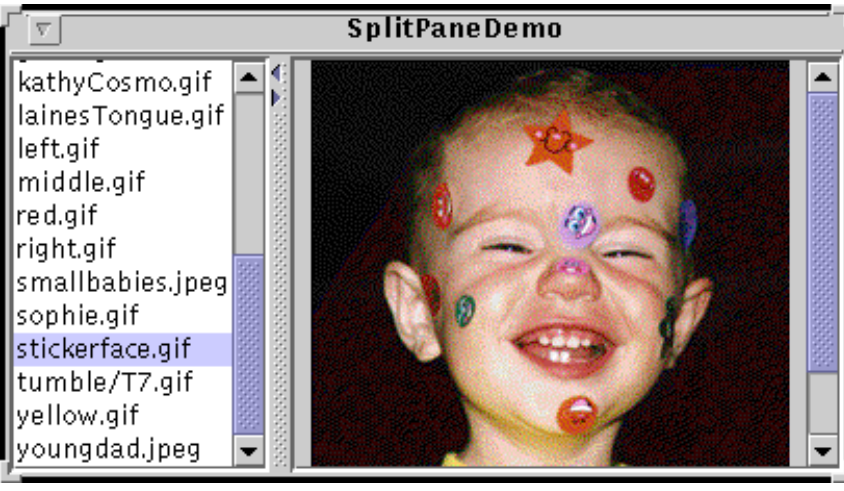

- JTabbedPane = comme CardLayout avec onglets visibles
- JToolBar (groupe de boutons) magnétique <

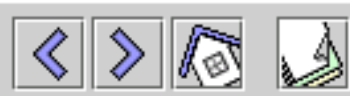

Does nothing at all

TabbedPaneDemo

Blah

12

👸 One 👸 Two 👸 Three 👸 Four

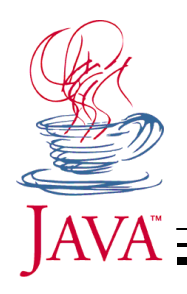

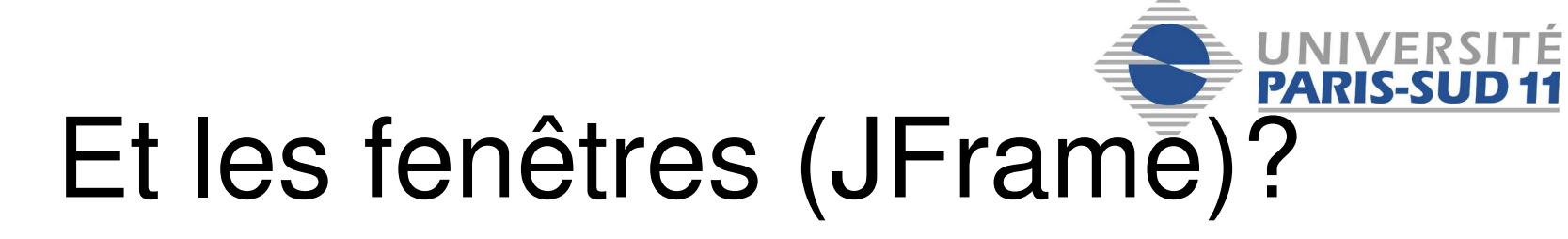

- Traitement spécial
  - Taille et position gérées par le programmeur
  - Position : en haut à gauche sur l'écran 1 par def.
- Cascade de Panes déjà prêts
  - ContentPane : pour vous !
  - GlassPane (tooltips, popup menu)
  - JMenuBar : un et un seul
- JWindow = JFrame sans bords
- Frame, Window = version AWT
   Niveau plus bas
- Sauf fenêtres spéciales ...

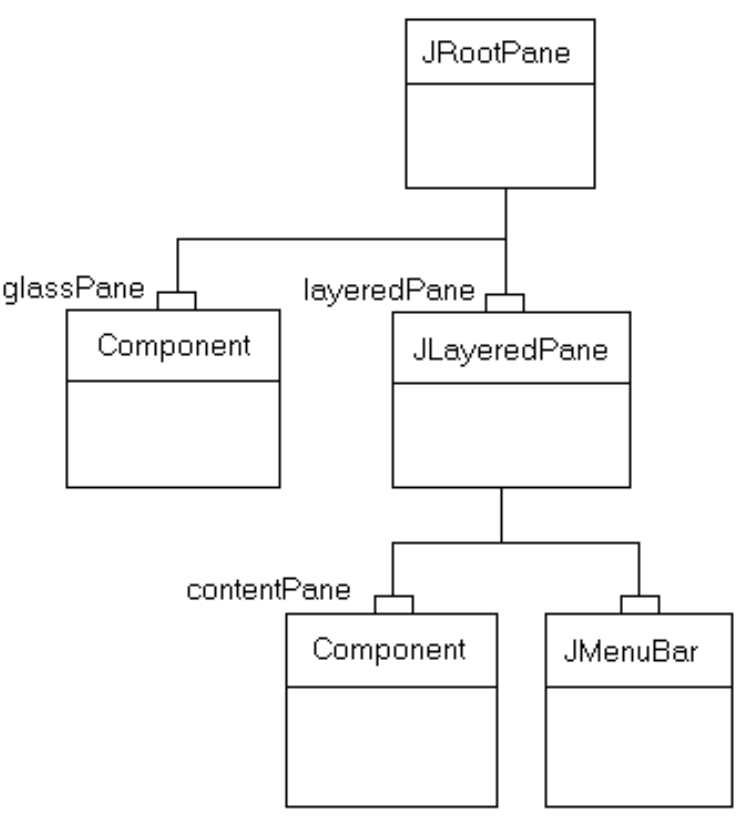

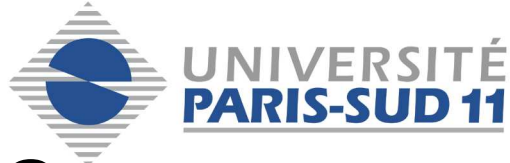

#### Fenêtres spéciales

| Page Setup  | <u>?</u> ×                                                                                                    |
|-------------|----------------------------------------------------------------------------------------------------|
| Dense       | If Start and any start and any start and any start and any start and any start and any start and any start and any start and any start and any start and any start and any start and any start and any start and any start and any start and any start and any start and any start any start any start |
| Paper       |                                                                                                    |
| Size: A     | 1 [210×297 mm]                                                                                                    |
| Source:     | •                                                                                                    |
| Orientation | Margins (inches)                                                                                                    |
| Portrait    | Left: 1 Right: 1                                                                                                    |
| C Landscape | Top: 1 Bottom: 1                                                                                                    |
|             | OK Cancel Printer                                                                                                    |

PrinterJob job = PrinterJob.getPrinterJob(); PageFormat pf = job.pageDialog(job.defaultPage());

|                     |                    | Open |       |                  |
|---------------------|--------------------|------|-------|------------------|
| Look <u>i</u> n:    | 📑 images           |      | • 🖬 1 |                  |
| 📑 geek              |                    |      |       | -                |
| 📑 tumble            |                    |      |       | 88               |
| 🗋 Bird.gif          |                    |      |       | 8                |
| 🗋 Cat.gif           |                    |      |       |                  |
| 🗋 Dog.gif           |                    |      |       |                  |
| 🗋 Pig.gif           |                    |      |       |                  |
| 🗋 Rabbit.gif        |                    |      |       |                  |
| 🖺 all.gif           |                    |      |       |                  |
| File <u>n</u> ame:  | Cat.gif            |      |       | <u>O</u> pen     |
| Files of <u>typ</u> | e: All Files (*.*) |      |       | ▼ <u>C</u> ancel |

#### JFileChooser (open ou save)

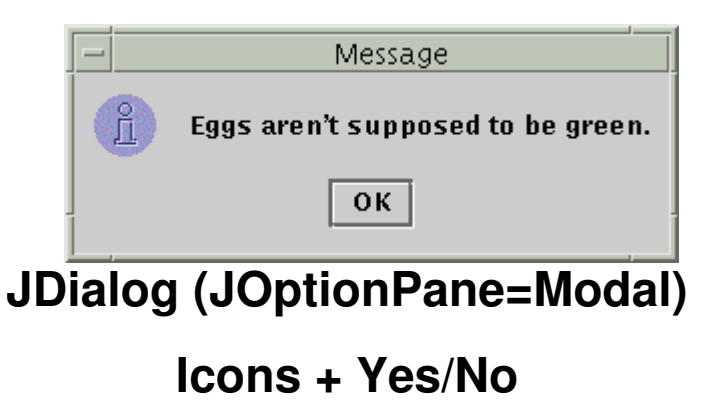

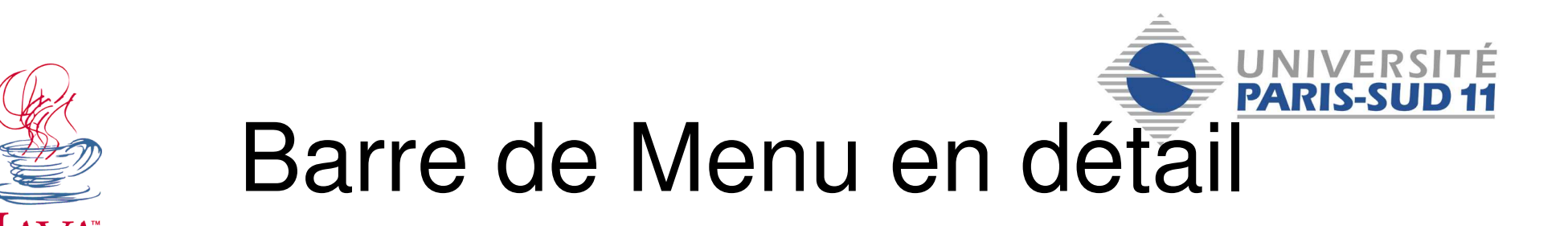

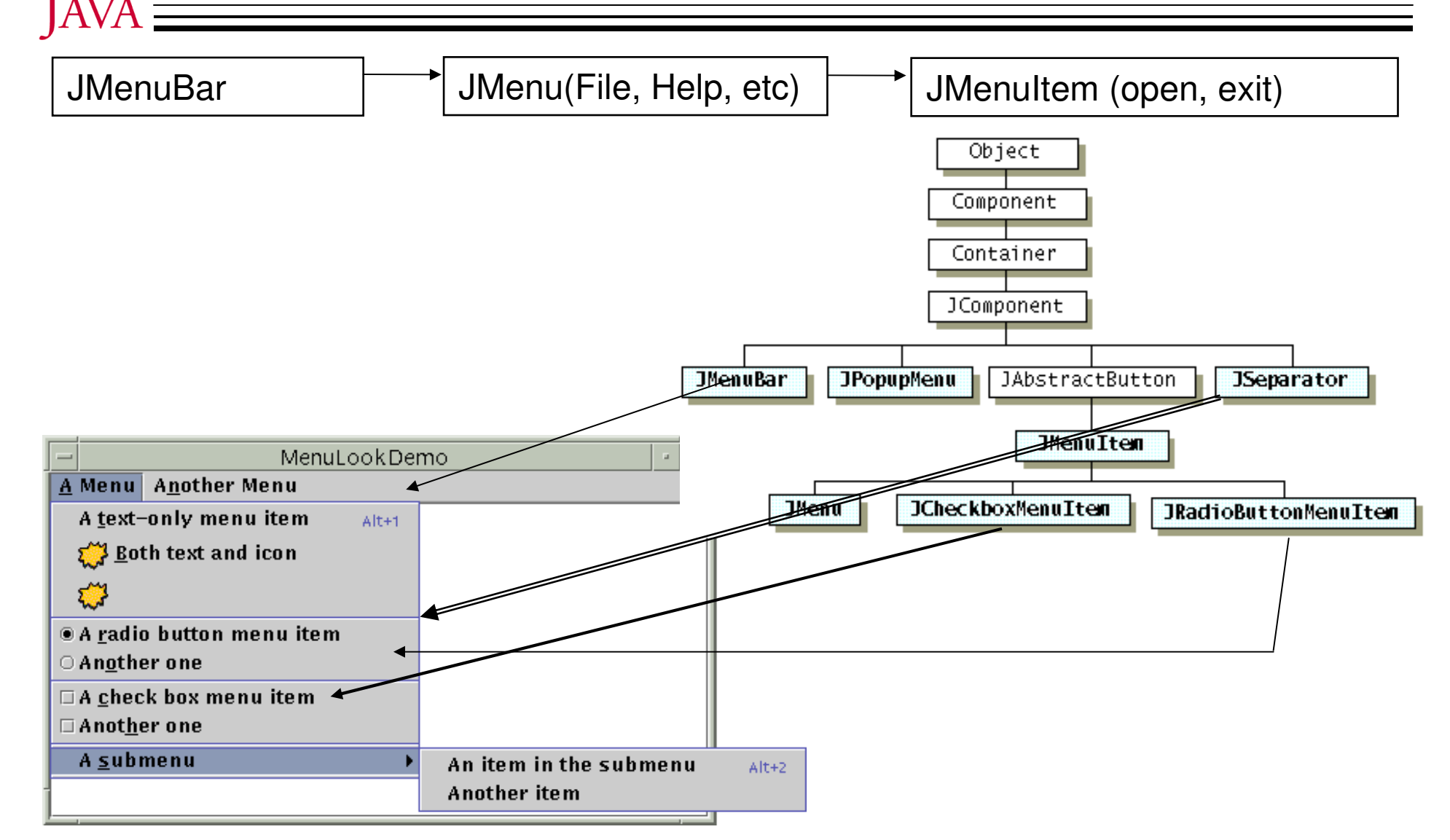

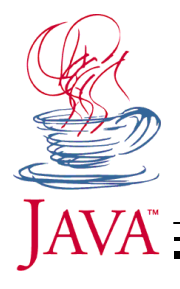

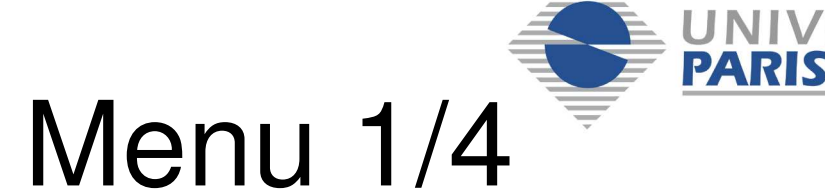

# Source Menu 1/4

//Il était une fois dans le constructeur d'une sous classe de JFrame... JMenuBar menuBar; JMenu menu, submenu; JMenuItem menuItem; JCheckBoxMenuItem cbMenuItem; JRadioButtonMenuItem rbMenuItem; . . . //Crée la barre de menu menuBar = new JMenuBar(); setJMenuBar(menuBar); //Construit le premier menu menu = new JMenu("A Menu"); menu.setMnemonic(KeyEvent.VK\_A); menu.getAccessibleContext().setAccessibleDescription( "The only menu in this program that has menu items"); menuBar.add(menu);

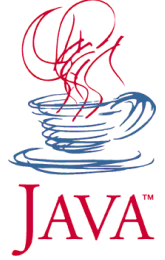

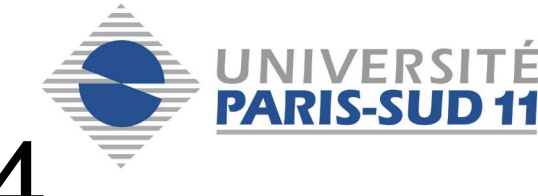

#### Source Menu 2/4

menuItem = new JMenuItem(new ImageIcon("images/middle.gif"));
menuItem.setMnemonic(KeyEvent.VK\_D);
menu.add(menuItem);

```
//un groupe de bouton radio (reliés entre eux !)
menu.addSeparator();
ButtonGroup group = new ButtonGroup();
```

```
rbMenuItem = new JRadioButtonMenuItem("A radio button menu ");
rbMenuItem.setSelected(true);
rbMenuItem.setMnemonic(KeyEvent.VK_R);
group.add(rbMenuItem);
menu.add(rbMenuItem);
```

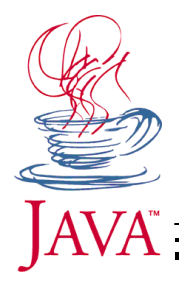

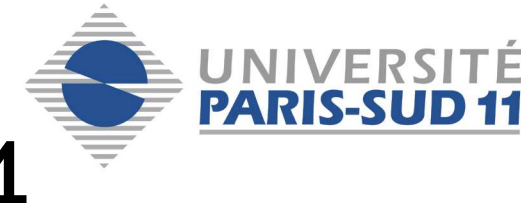

#### Source Menu 3/4

```
rbMenuItem = new JRadioButtonMenuItem("Another one");
rbMenuItem.setMnemonic(KeyEvent.VK_0);
group.add(rbMenuItem);
menu.add(rbMenuItem);
```

```
//Un groupe de checkboxes (boites à cocher)
menu.addSeparator();
cbMenuItem = new JCheckBoxMenuItem("A check box menu item");
cbMenuItem.setMnemonic(KeyEvent.VK_C);
menu.add(cbMenuItem);
```

```
cbMenuItem = new JCheckBoxMenuItem("Another one");
cbMenuItem.setMnemonic(KeyEvent.VK_H);
menu.add(cbMenuItem);
```

```
//un sous menu
menu.addSeparator();
submenu = new JMenu("A submenu");
submenu.setMnemonic(KeyEvent.VK_S);
```

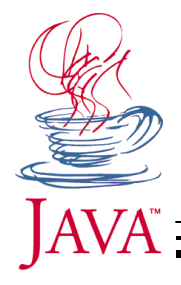

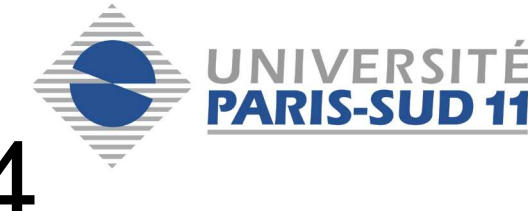

#### Source Menu 4/4

```
menuItem = new JMenuItem("Another item");
submenu.add(menuItem);
menu.add(submenu);
```

```
//Construit un second menu dans la barre de menu
menu = new JMenu("Another Menu");
menu.setMnemonic(KeyEvent.VK_N);
menu.getAccessibleContext().setAccessibleDescription(
        "This menu does nothing");
menuBar.add(menu);
```

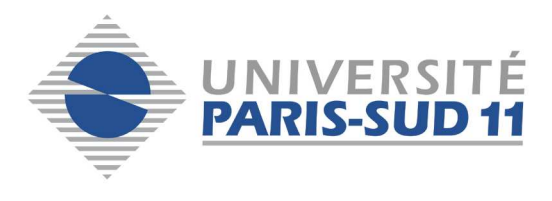

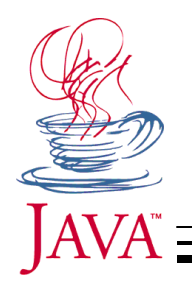

#### JMenuBar

- Mnemonic = naviguer au clavier
- Accelerator = raccourci clavier
- AccessibleDescription = handicap
- ButtonGroup (instance) pour relier des radio buttons
- JMenuBar-JMenu-JMenuItem(ou dérivés)
   JMenuBar-JMenu-JMenu-JMenuItem (sous-menu)
- Ordre d'ajout (add) important (sinon insert()...)
- Semaine prochaine : action !

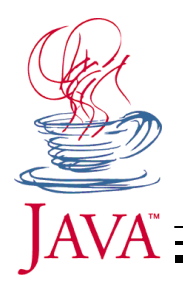

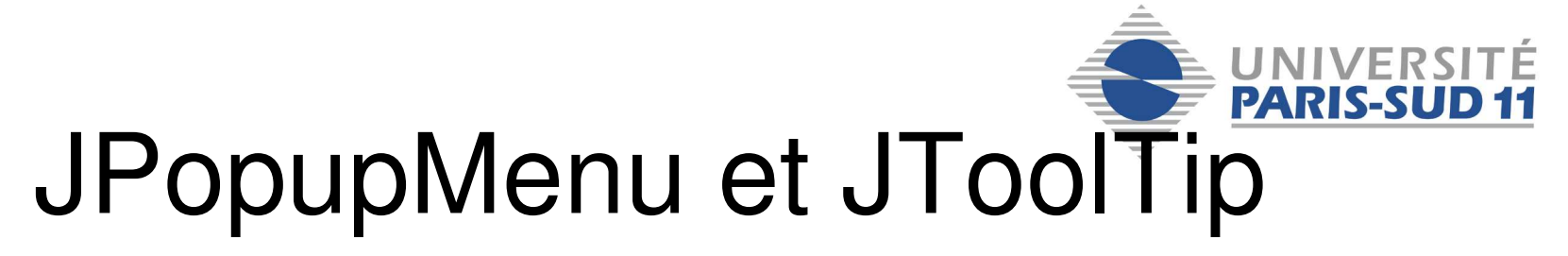

```
//Crée un menu contextuel
JPopupMenu jPopupMenu1 = new JPopupMenu();
```

```
//Comme un JMenuBar !
menuItem = new JMenuItem("popup menu item 1");
jPopupMenu1.add(menuItem);
menuItem = new JMenuItem("What !?!?!");
jPopupMenu1.add(menuItem);
```

//Affiche par-dessus jTextArea1 avec un certain décalage
jPopupMenu1.show(jTextArea1, 20, 20);

```
jButton1.setToolTipText(
    "ouvre un menu contextuel");
```

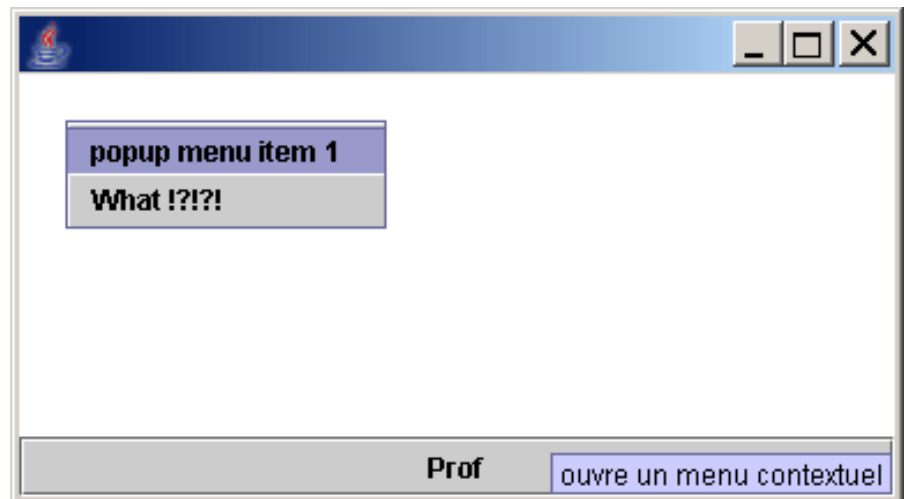

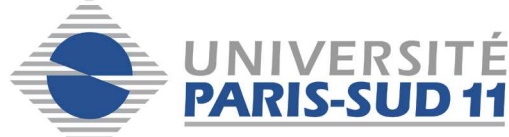

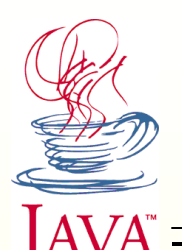

# Plan 8: Dessin et Evénements

- 1. Composant graphique sur mesure 10. Objet d'événements
- 2. Void paint(Graphics G\_Arg) {
- 3. Fonctions de dessin avec Graphics
- 4. Dessin avec Graphics2D
- 5. Fonctions de dessin de forme
- 6. Fonctions de dessin de texte
- 7. Fonctions de dessin d'image
- 8. Evénements
- 9. Exemple simple : Bouton

- 11. Evénements souris
- 12. Evénements souris rapide
- 13. Fenêtre (ou panel) écouteur
- 14. Classes emboîtées
- 15. Conseils

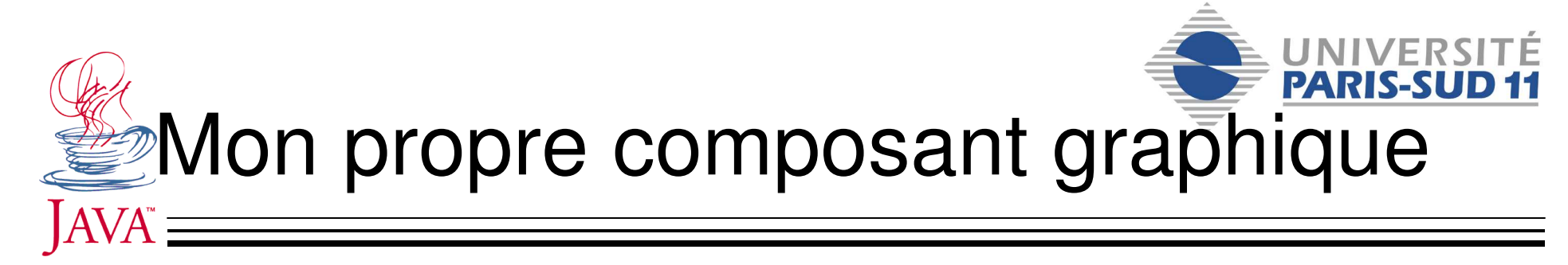

- Hérite de Component, JComponent ou JPanel
- Re-Implante la fonction

   void paint (Graphics G\_Arg) {...}
- Hérite de repaint() pour lancer paint(...)
   Asynchrone, gestion automatique du Graphics
- Décide de sa stratégie : setDoubleBuffered(b)
- Hérite de méthodes externes à tenir compte
  - setSize(), setEnable(), setBackground(Col), setFont(), setForeground(), etc.

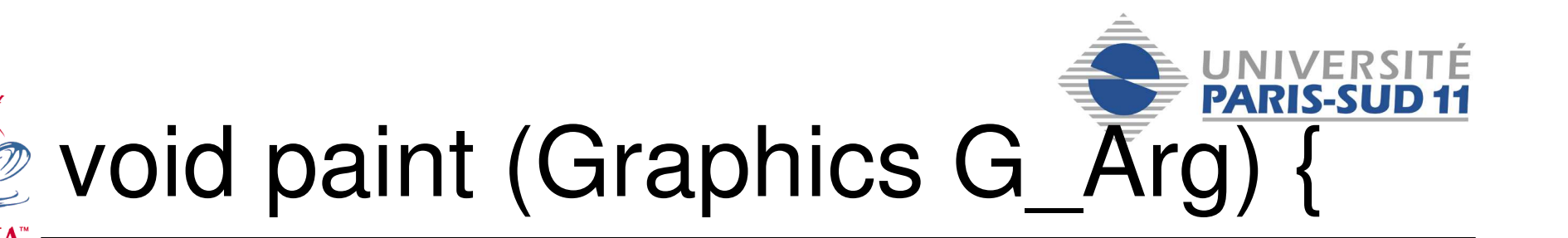

- Une instance de Graphics est donné par java pour ce composant afin de dessiner
- Un Graphics possède un état :
  - Translation à l'origine pour le rendu :translate()
    - 0,0 = coin haut gauche par défaut
  - Zone de d'effet (!= rectangulaire) = Clip
    - Par défaut : tout, mais on peut se restreindre
  - Couleur de dessin
    - Color col1 = new Color (255, 0, 0); RGB mais aussi HSB
  - Police de caractère
    - Font font1 = new Font("SansSerif", Font.BOLD, 12);

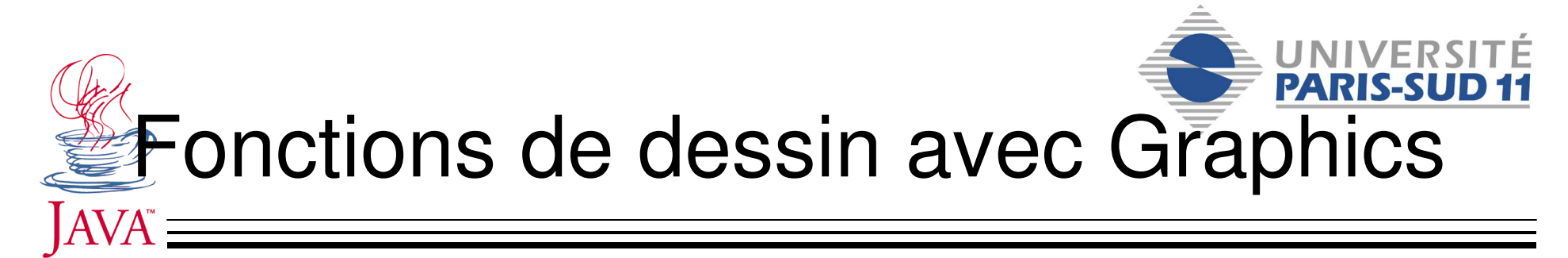

- Exemple : public void drawLine (x1, y1, x2, y2)
   Dépend de la couleur courante
- fillRect() / drawRect()=remplissage ou contour
   Rect, Oval, String, Arc, Polygon, PolyLine
- Fonction clear() pour nettoyer
- Une fonction FontMetrics getFontMetrics()
   Renvoi une instance qui mesure le texte (lon/lar)
- Fonction drawImage() pour le dessin d'image – Nécessite une instance de "Image"
  - Asynchrone. Possibilité d'écoute : ImageObserver

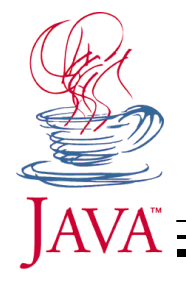

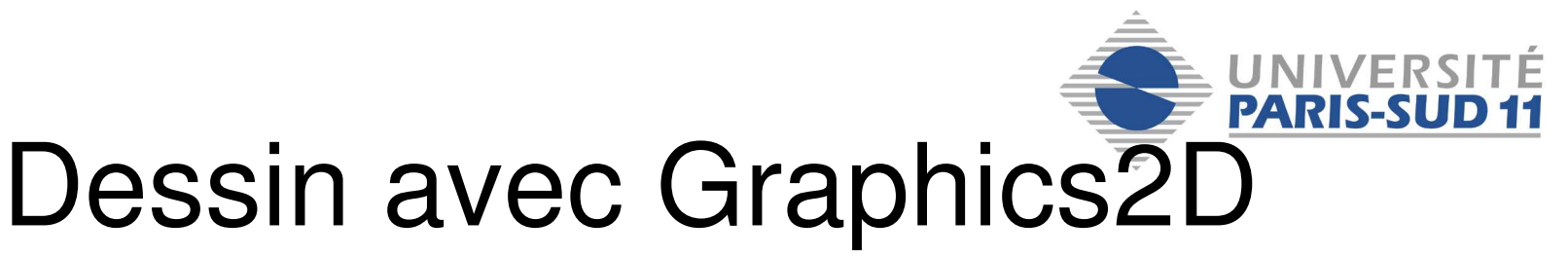

- Fonction paint(Graphics) appelé par Java
  - Mais Graphics = Graphics2D sur version récente !
  - Transtypage
- Etat de dessin plus élaboré
  - Paint : peinture (Color, GradientPaint ou TexturePaint)
  - Font : police de caractère
  - Clip : zone de restriction du dessin
  - Stroke : pinceau = forme, épaisseur (1p), joins aux angles
  - Transform : Matrice affine de transformation
    - Translation, rotation, zoom, penchant
  - Composite : règle de superposition d'un pixel de couleur avec un autre
  - Liste de RenderingHint définissant la qualité de rendu

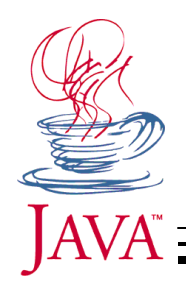

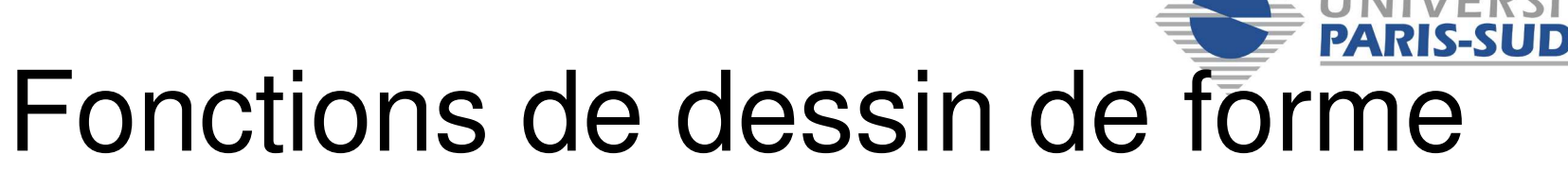

- Interface « Shape » implémentée par
  - Area, CubicCurve2D, GeneralPath, Line2D, Polygon, QuadCurve2D, Rectangle, RectangularShape (Arc2D, Ellipse2D, Rectangle2D, RoundRectangle2D)
  - Pathlterator : itérateur sur les segments
  - Fonction getBounds() pour le contour rectangulaire
  - Lissage = Antialiasing (beau mais lent)
    - setRenderingHint(KEY\_ANTIALIASING, VALUE\_ANTIALIAS\_ON);

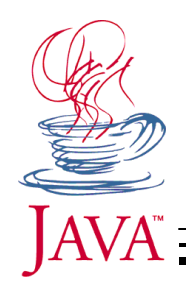

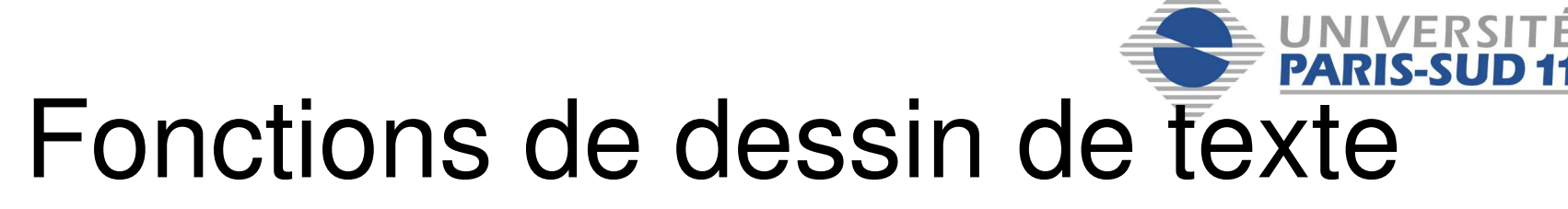

- Ecrit dans tous les sens (rotation de texte, langage non occidental)
- La chaîne de caractère est transformée en itérateur de caractère
- Les caractères sont transformés en Shape
- Les formes (Shape) dessinés avec Paint
  - Plein / vide
  - Lissage (anti-alias)

setRenderingHint(KEY\_TEXT\_ANTIALIASING, VALUE\_TEXT\_ANTIALIAS\_ON);

- Gradient
- Texte incurvé ...

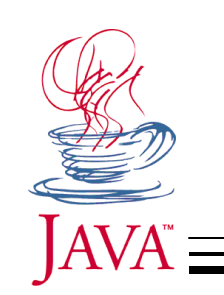

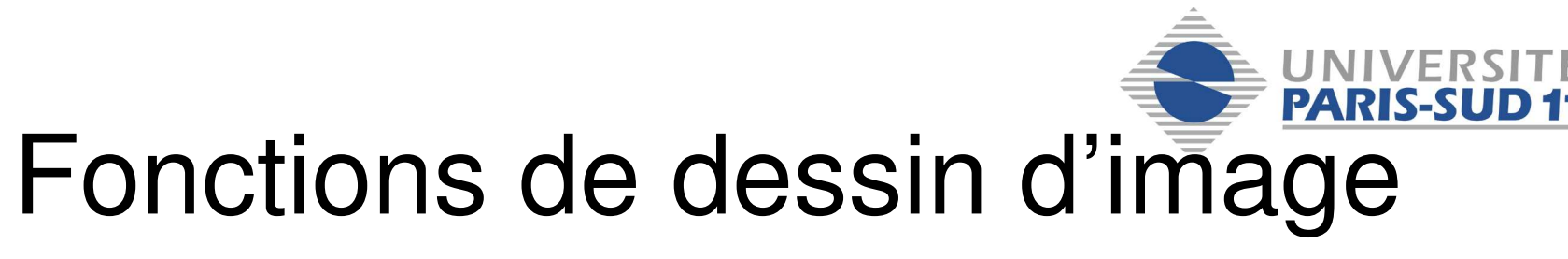

- AffineTransform => rotation, mise à l'échelle
- Composite : Transparence

setRenderingHint(KEY\_INTERPOLATION, VALUE\_INTERPOLATION\_BILINEAR);

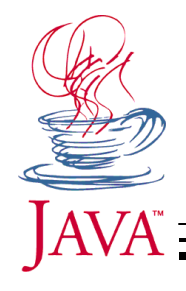

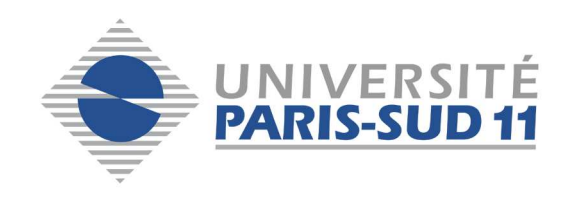

## Evénements

- Comment capturer les actions de l'utilisateur et activer les bonnes actions correspondantes?
  - Boucle d'événement : while () {switch(){}}
  - Callback : une fonction avec un nom précis
  - Abonnement : instance écouteuse
    - + Encapsulation de callbacks
    - + Écouteurs multiples (répartition du travail)
    - Beaucoup de classes à coder (1 par écouteur)
  - Concrètement un écouteur c'est :
    - 1 Interface à respecter
- 2 niveaux
  - élément graphique spécifique = Haut niveau (Bouton)
  - élément graphique générique = Bas niveau (Component)

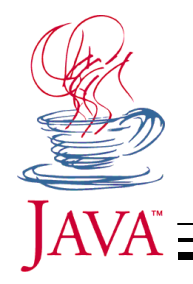

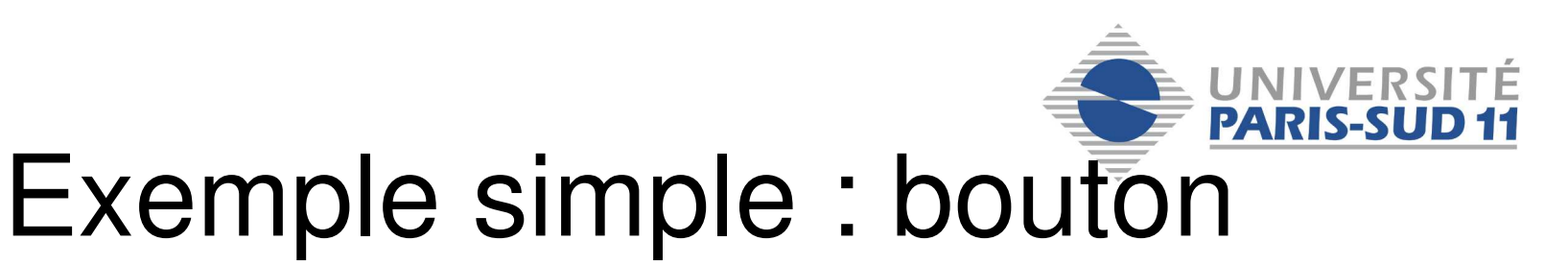

```
JButton
             jButton1 = new JButton("prof");
//----lere possibilité = Haut niveau -----
EcoutBoutHello ebh1 = new EcoutBoutHello ();
jButton1.addActionListener(ebh1);
. . .
class EcoutBoutHello implements ActionListener { // pas public
 public void actionPerformed(ActionEvent ae1){
   System.out.println("Hello");
 }
}
       ----- OU : Bas niveau ------
//----
EcoutBoutBye ebb1 = new EcoutBoutBye();
jButton1.addMouseListener(ebb1);
class EcoutBoutBye extends MouseAdapter { // pas public
 public void mousePressed(MouseEvent me1){
   System.out.println("Bye Bye");
 }
}
```

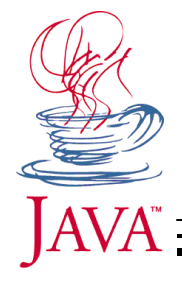

. . .

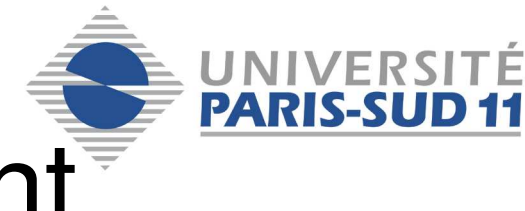

### Objet d'événement

• Les callbacks donnent au programmeur un argument qui décrit l'événement

```
JButton jButton1 = new JButton("prof");
JMenuItem JMenuItem1 = new JMenuItem("etudiant");
```

```
EcoutBoutHello ebh1 = new EcoutBoutHello ();
jButton1.addActionListener(ebh1);
jButton2.addActionListener(ebh1);
```

```
class EcoutBoutHello implements ActionListener { // pas public
public void actionPerformed(ActionEvent ae1){
   //if (ae1.getSource()==jButton1) ne marche pas car jButton1 pas ici
   if (ae1.getSource() instanceof JButton)
     System.out.println("Hello bouton");
   else ...
  }
}
```

• getSource() donne l'élément d'interface source de l'événement

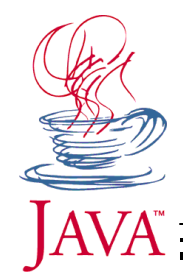

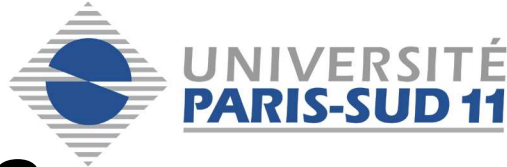

#### **Evénement Souris**

```
EcoutBoutBye ebb1 = new EcoutBoutBye();
jButton1.addMouseListener(ebb1);
...
class EcoutBoutBye extends MouseAdapter { // pas public
    public void mousePressed(MouseEvent me1){
        if (me1.getClickCount()==2 && me1.getX()>100)
```

```
System.out.println("Bye Bye mulot !");
```

}

}

- getClickCount() = nombre de clicks successifs
- getX() et getY() renvoie la position du pointeur dans l'élément
- Une action c'est une action, un mulot ça peut être :
  - void mouseEntered(MouseEvent e) //entre au dessus de l'élément
  - void mouseExited(MouseEvent e)
  - void mousePressed(MouseEvent e)
  - void mouseReleased(MouseEvent e)
  - void mouseClicked(MouseEvent e) (press + release sans bouger)
- Adapteur (classe avec callback vides) ou écouteur (Interface)

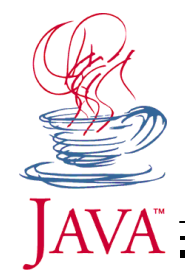

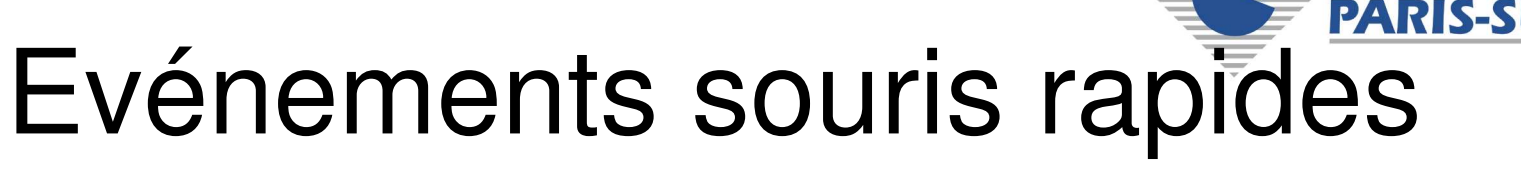

- La souris génère aussi des événements quand elle bouge
  - Quantité plus importante (100/sec)
  - Traitement rapide sinon on va en rater

```
EcoutBoutMove ebb1 = new EcoutBoutMove();
jButton1.addMouseMotionListener(ebb1);
```

```
class EcoutBoutMove implements MouseMotionListener {
   public void mouseMoved(MouseEvent me1){
      if (me1.getX()>100)
        System.out.println("ca bouge a droite !");
   }
   public void mouseDragged(MouseEvent me1){
      if (me1.getX()<50)
        System.out.println("ca drag a gauche !");
   }
}</pre>
```

- Possibilité d'implémenter MouseListener ET MouseMotionListener
- Si traitement trop lent java peut abandonner des MouseMotion et donner tous les clicks/etc.

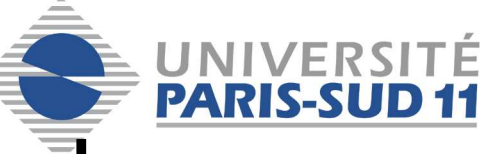

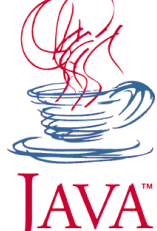

Fenêtre (ou panel) écouteur

#### Technique répandue = callback dure

public class MaFenetre extends JFrame implements MouseMotionListener, ActionListener { JButton jbutton1 = new JButton("prof"); JTextArea jTextArea1 = new JTextArea();

```
public MaFenetre {
   super("Ma belle fenetre");
   setLayout(new BorderLayout());
   getContentPane().add(BorderLayout.SOUTH, jButton1);
   getContentPane().add(BorderLayout.CENTER, jTextArea1);
   jButton1.addActionListener(this);
   jTextArea1.addMouseMotionListener(this);
}
```

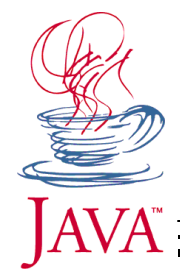

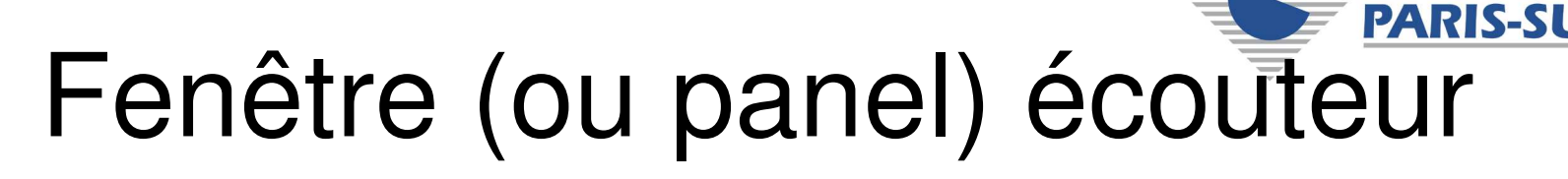

```
public void mouseDragged(MouseEvent me1){
  if (me1.getX()<50)
    System.out.println("ca drag a gauche !");
}
public void mouseMoved(MouseEvent me1){
  if (me1.getX()>100)
    System.out.println("ca bouge a droite !");
}
public void actionPerformed(ActionEvent ae1){
  // if (ae1.getSource() instanceof JButton) marche aussi
  if (ae1.getSource()==jButton1)
    System.out.println("Hello bouton numero 1"):
}
                                          Attention !

    Si 2 boutons (ou MenuItem) =>

                                          même callback pour les 2

    Obligation de faire pleins de if ()
```

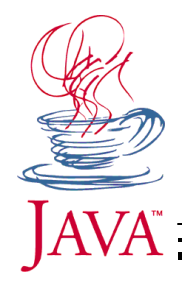

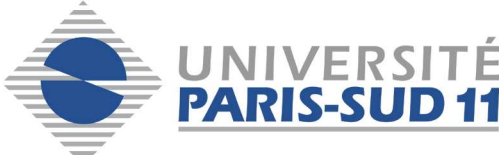

#### Classes emboîtées

 Pas très élégant mais très pratique pour les evts.

jButton1.addMouseMotionListener(new MouseMotionListener()
{

```
public void mouseMoved(MouseEvent me1){
    if (me1.getX()>100)
        System.out.println("ca bouge a droite !");
}
public void mouseDragged(MouseEvent me1){
    if (me1.getX()<50)
        System.out.println("ca drag a gauche !");
});</pre>
```

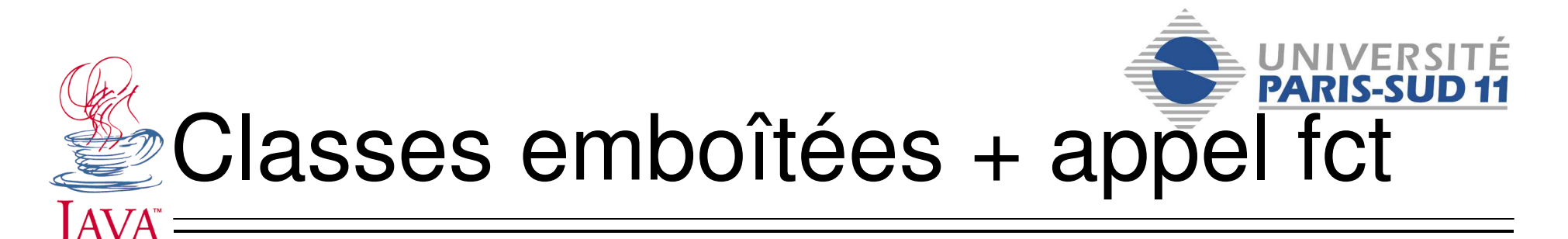

 Possibilité de n'appeler qu'une seule fonction (callback souple)

```
jButton1.addMouseMotionListener(new MouseMotionListener() {
   public void mouseMoved(MouseEvent me1){myMouseMoved(me1);}
   public void mouseDragged(MouseEvent
   me1){myMouseDragged(me1);}
```

```
});
```

```
private void myMouseMoved(MouseEvent me1) {
    if (me1.getx()>100)
        System.out.println("ca bouge a droite !");
}
private void myMouseMoved(MouseEvent me1) {
    if (me1.getx()<50)
        System.out.println("ca drag a gauche !");
}</pre>
```

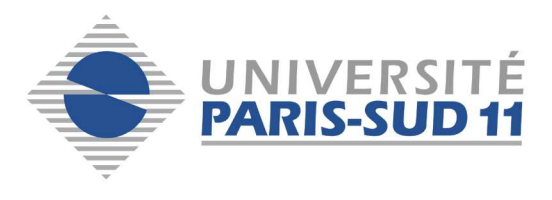

# JAVA"

#### Conseils

- Listener (vous devez implémenter toutes les fonctions)
   Facile de faire un copié-collé de la doc (explicite)
- Adapter (vous implémenter ce dont vous avez besoin)
  - Existe que si plus d'une fonction dans le prototype d'écouteur (Listener)
  - Ne marche pas si 2 adapteurs (ex: technique de la fenêtre)
- Stratégie de codage
  - Chercher les addXXListener() de l'élément graphique que vous utilisez
  - Cliques sur la doc. du Listener, regardez les fonctions ...
  - Si vous n'arrivez pas à vous décider, regarder l'instance de Event si il propose bien les services dont vous avez besoin
- Ne recodez pas les raccourcis clavier avec des KeyEvents !
- Technique de la fenêtre écouteur pour les très petits exemples
- Classes emboîtées avec appel de fonction sinon
  - Pas besoin de passer la source à votre fct. (utilisez getSource())
  - Dans les evts. Rapides, appelez repaint() qui est asynchrone !